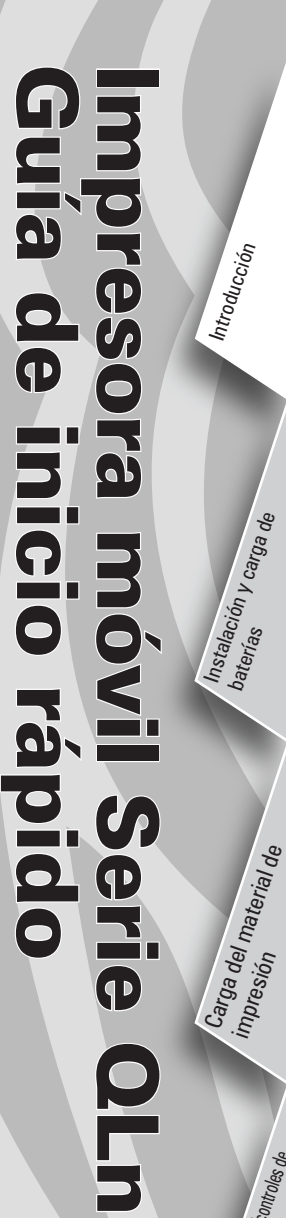

## Introducción

Muchas gracias por elegir la impresora móvil Zebra Serie QLn™. Esta impresora, sumamente resistente, se convertirá en una adición productiva y eficaz para su sitio de trabajo gracias a lo innovador de su diseño.

Dado que está fabricada por Zebra Technologies, el soporte de clase mundial para todas sus impresoras de códigos de barras, el software y los consumibles está garantizado.

Este documento proporciona información básica para utilizar y mantener las impresoras móviles de la Serie QLn.

La información completa y actualizada sobre estas impresoras se encuentra en Internet, en la **Guía del Usuario de la Serie QLn**: <u>www.zebra.com/manuales</u>.

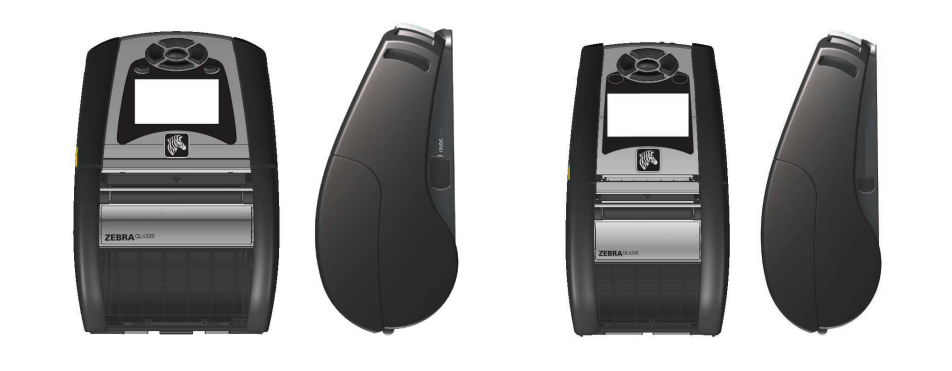

| QLn320                           | QLn220                           |
|----------------------------------|----------------------------------|
| Ancho del material de impresión: | Ancho del material de impresión: |
| 1,0 pulg. a 3,125 pulg.          | 0,63 pulg. a 2,18 pulg.          |
| (25,4 mm a 79,4 mm)              | (16 mm a 55,37 mm)               |
| Dimensiones de la impresora      | Dimensiones de la impresora      |
| Alt.: 6,85 pulg. (173,659 mm)*   | Alt.: 6,73 pulg. (170,9 mm)*     |
| A: 4,65 pulg. (117,856 mm)       | A: 3,60 pulg. (91,4 mm)          |
| D: 3,15 pulg. (76,9 mm)          | D: 2,/5 pulg. (69,9 mm)          |
| * con broche para cinturón       | *con broche para cinturón        |

Consulte siempre la hoja de datos titulada

Información importante sobre la seguridad que se envía con cada impresora y el Boletín técnico que se incluye con cada batería. En esos documentos se detallan los procedimientos para asegurar la máxima fiabilidad y seguridad durante el uso de esta impresora.

## Descripción general de la Serie QLn (se muestra el QLn320)

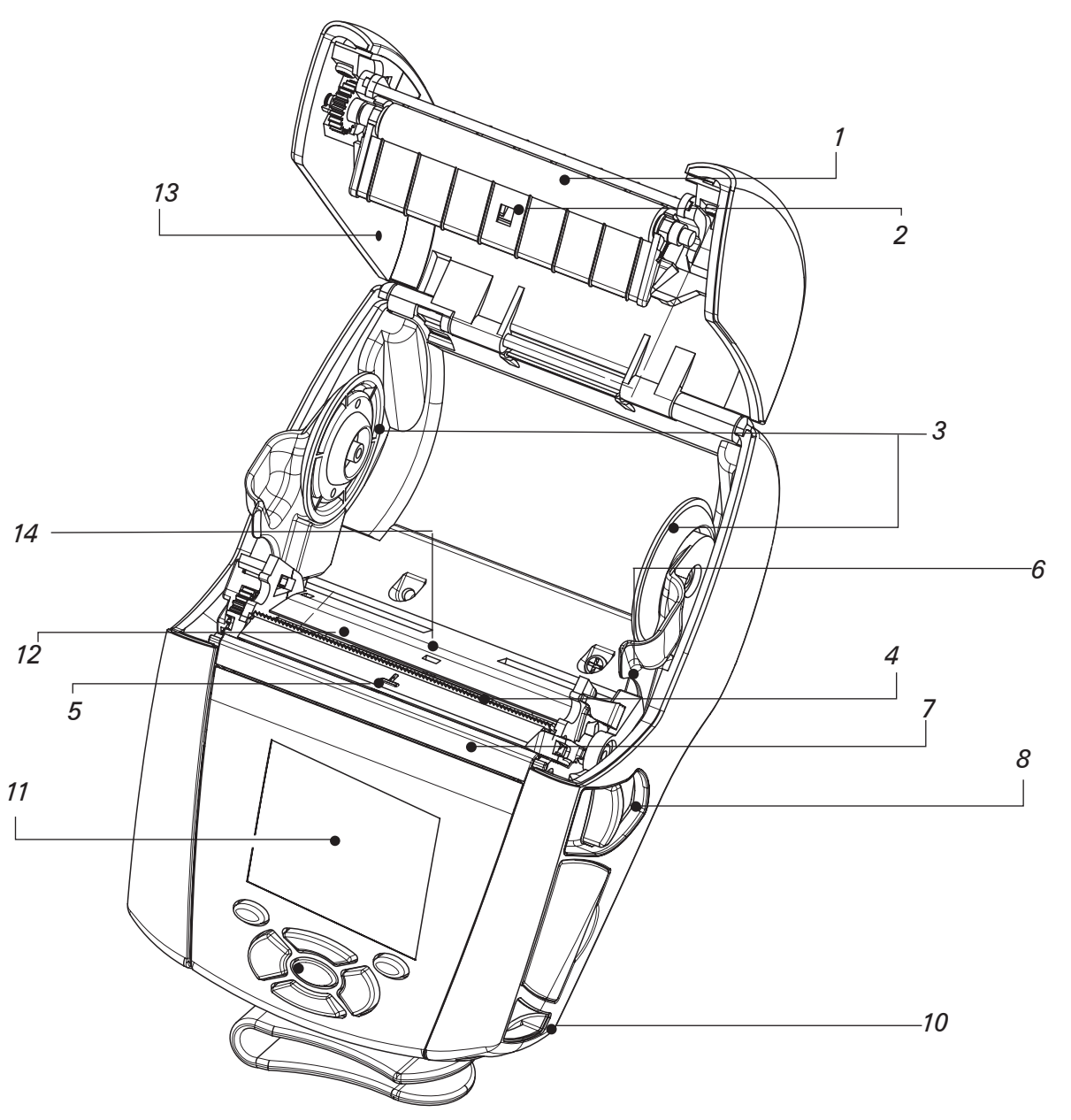

- 1. Rodillo de la platina
- 2. Sensor de barras
- 3. Discos de soporte del material de impresión
- 4. Barra cortapapel
- 5. Sensor de presencia de etiquetas
- 6. Palanca del desprendedor
- 7. Sujeta papel desprendedor
- 8. Palanca de liberación del pestillo
- 9. Teclado
- 10. Poste para correa
- 11. Pantalla LCD
- 12. Cabezal de impresión
- 13. Tapa del material de impresión
- 14. Sensor de separación
- 15. Botón de encendido
- 16. Botón de alimentación
- 17. Indicador LED de carga

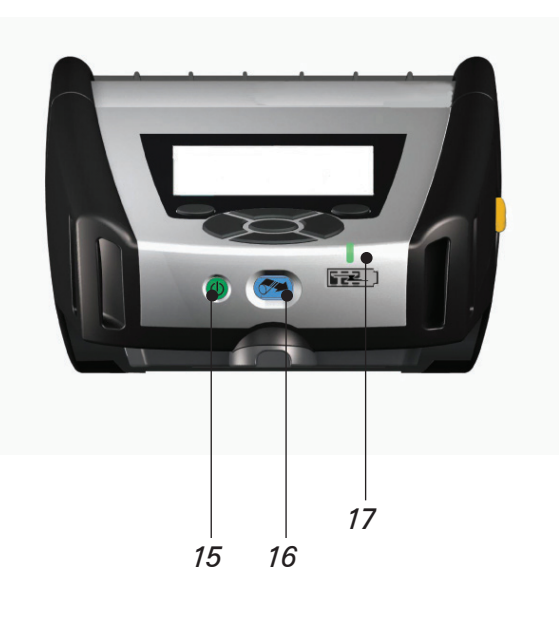

P1031679-042 Rev.A

1

Introducción

Instalación y carga

Carga del materi impresión

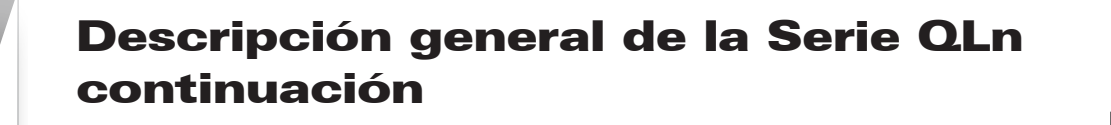

## 20 18 21 19 22 Broche de cinturón 18. 19. Batería 20. *Puertos de comunicaciones USB/RS232* 21. Etiqueta de dirección MAC 22. Contactos de acoplamiento Entrada de CC 23.

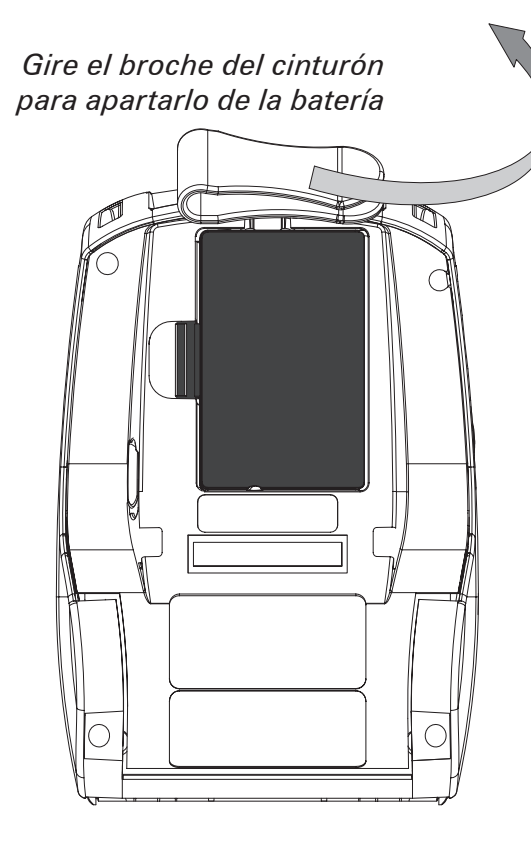

**Retire la batería** 

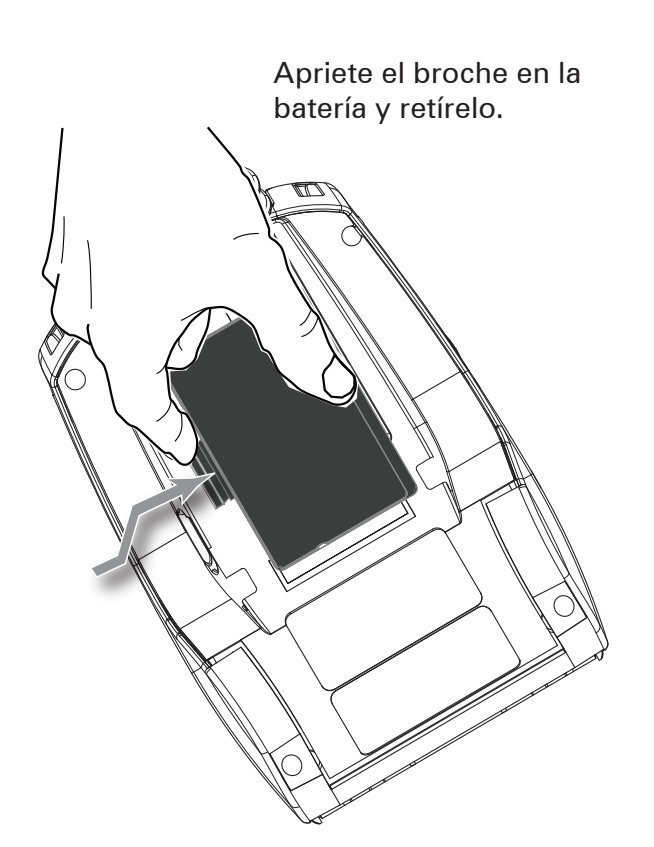

## Instale la batería

Batería inteligente Serie QLn

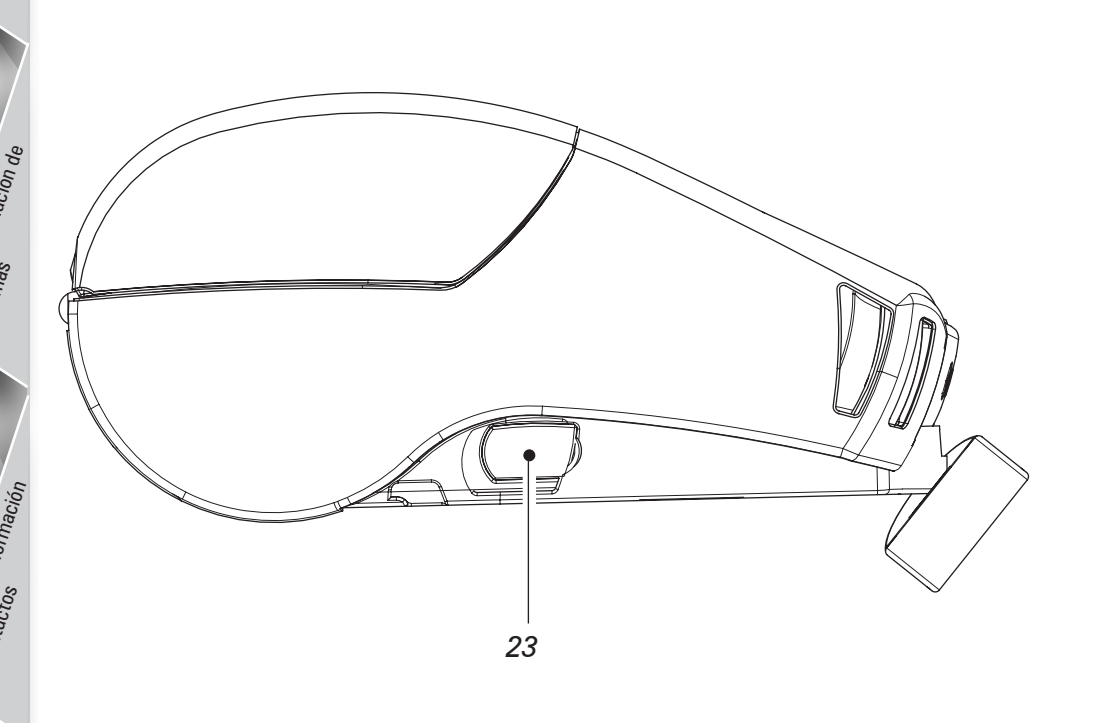

## **Recargue la batería**

Hay cinco (5) maneras de cargar la batería Serie QLn, dos de las cuales requieren que la batería esté fuera de la impresora (Quad Charger y Smart Charger-2), y tres con la batería dentro de la impresora (adaptador de CA, base Ethernet de una cavidad y base Ethernet de cuatro cavidades). En las secciones a continuación se detallan las cinco opciones.

#### Cargador UCLI72-4 Quad Charger

El cargador UCLI72-4 Quad Charger carga simultáneamente hasta cuatro baterías Serie QLn. Para cargar las baterías en el cargador Quad Charger será necesario sacarlas de la impresora.

Los indicadores situados debajo de la batería le permitirán supervisar el proceso de carga tal como se indica en la tabla siguiente:

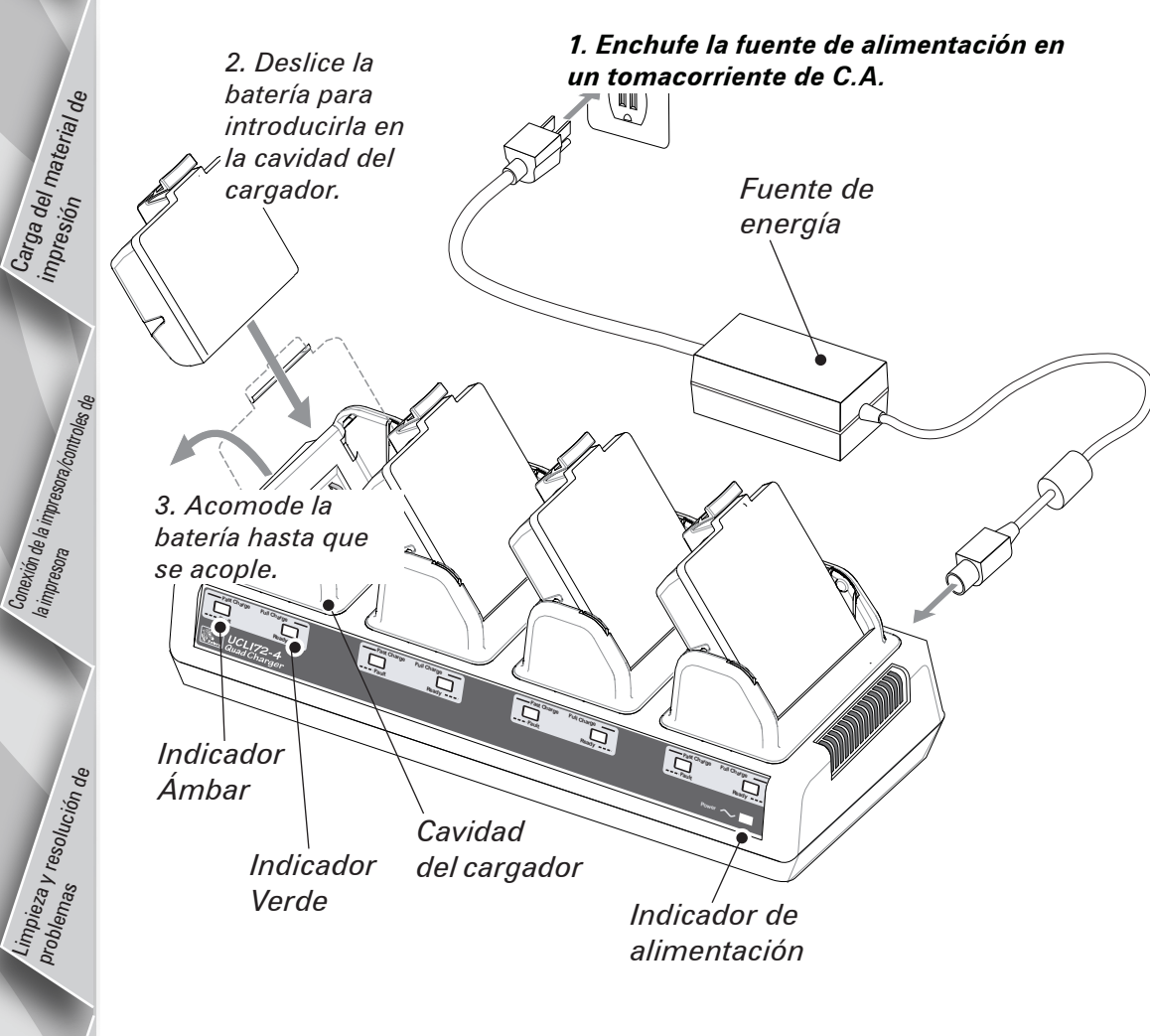

| Ámbar        | Verde        | Estado de la batería           |
|--------------|--------------|--------------------------------|
| Activada     | Desactivada  | Cargando                       |
| Activada     | Intermitente | 80% cargada<br>(se puede usar) |
| Desactivada  | Activada     | Completamente<br>cargada       |
| Intermitente | Desactivada  | Avería                         |

Cargador de batería sencillo Smart Charger-2 (SC2)

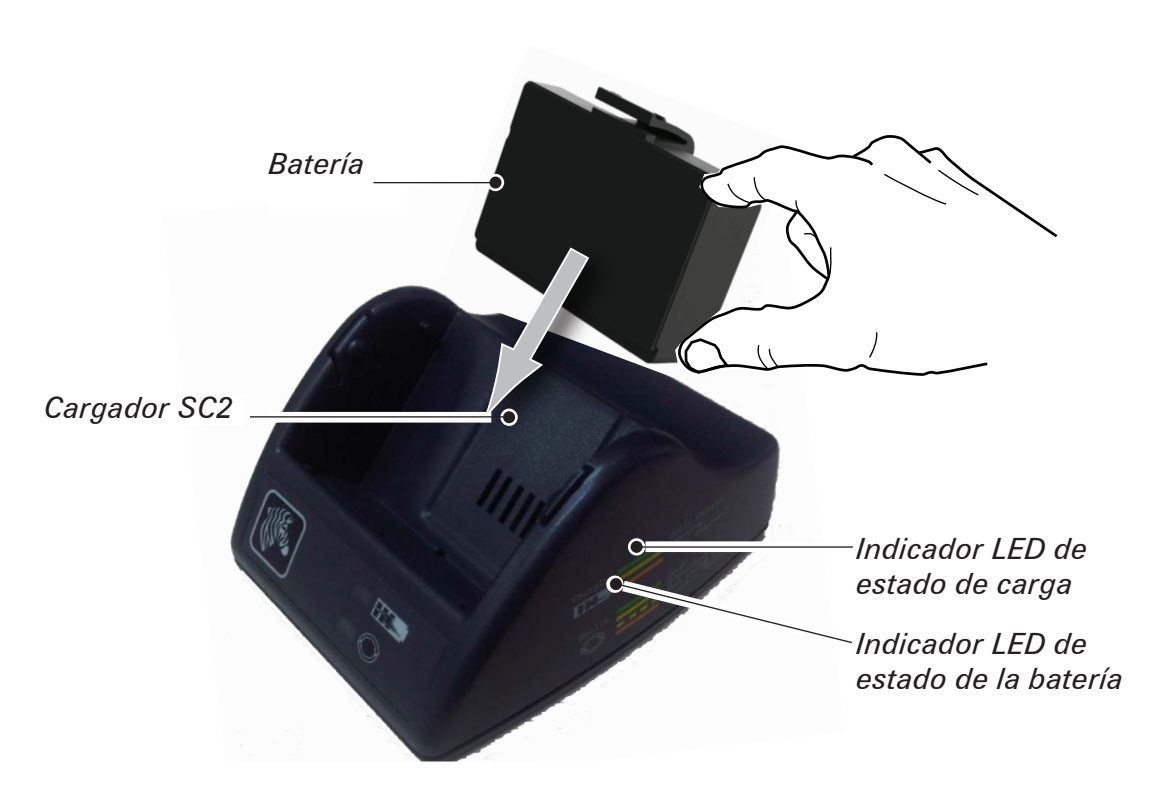

- Enchufe el cargador SC2 en el tomacorriente de CA.
- Introduzca la batería inteligente en el cargador SC2.
- El indicador LED en la parte delantera del cargador indicará el estado de carga de la batería. El color verde indica carga completa, el amarillo indica en proceso de carga y el ámbar indica una avería.

# Cuando se enchufa el SC2 pero no hay una batería presente, el indicador LED de estado de carga se iluminará de color verde.

 Un segundo indicador LED indicará la salud de la batería: Verde=BUEN ESTADO, Amarillo=CAPACIDAD DISMINUIDA, Amarillo intermitente=VIDA ÚTIL EXCEDIDA, y Ámbar=NO UTILIZABLE, REEMPLAZAR BATERÍA. Si el indicador LED está apagado, no hay batería o no hay alimentación eléctrica presente.

Consulte la **Guía del Usuario de la Serie QLn** que se encuentra en <u>www.zebra.com/manuals</u> para obtener información completa sobre cómo utilizar el cargador sencillo SC2.

- El estado de carga de la batería de la Serie QLn se refleja en el indicador LED de carga ubicado en la parte delantera de la impresora (según se ilustra en la página 8 de la sección Controles de la impresora).
- Precaución No incinere, desensamble, ponga en cortocircuito, ni exponga a temperaturas mayores que 60 °C (140 °F).

Instalación y carga , baterías

t del material

Carga impres Adaptador de alimentación de CA (incluido en el juego n/p P1031365-024)

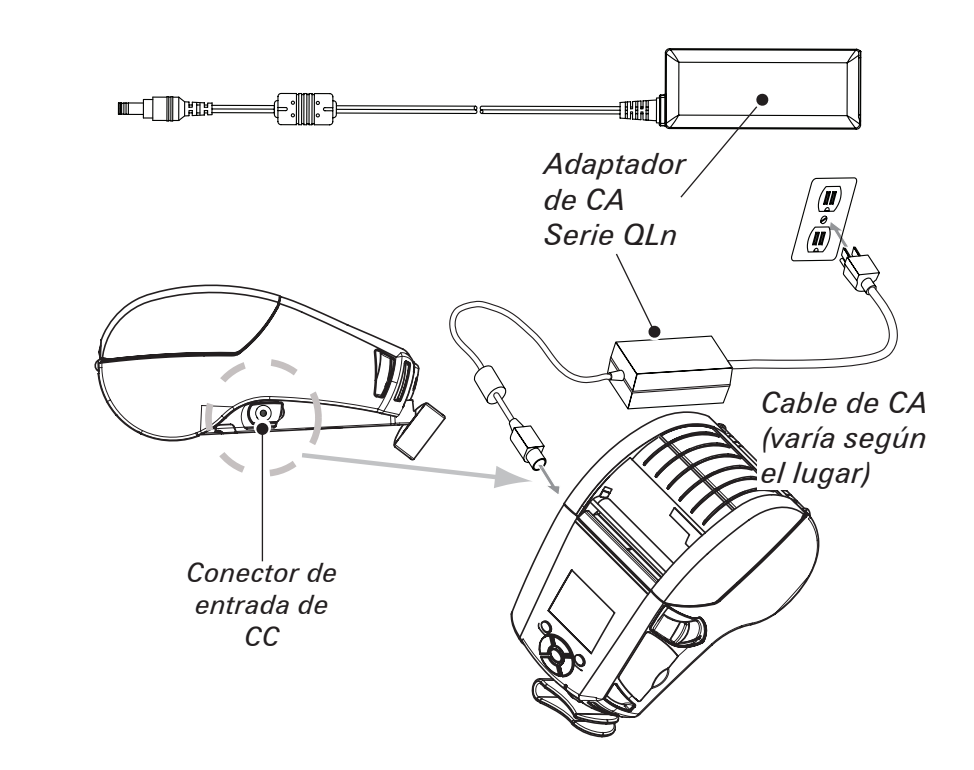

- Abra la cubierta protectora de la impresora Serie QLn para exponer el conector de entrada de CC del cargador.
- Conecte al adaptador el cable de CA apropiado para su país y luego enchufe el cable en un receptáculo de CA.
- Conecte el enchufe cilíndrico del adaptador de CA P1029871 en el conector del cargador de la impresora.
- La impresora se encenderá y comenzará a cargarse. Puede dejar la impresora apagada o encendida en este momento. La carga continuará en ambas condiciones, cuyo estado será monitorizado por el indicador LED de carga en la parte delantera de la impresora.

Las baterías se suministran descargadas. Retire la envoltura de plástico protectora y las etiquetas de las baterías nuevas, y deje que se carguen por completo antes de usarlas por primera vez.

Aunque es posible cargar la batería mientras se usa la impresora, los tiempos de carga aumentarán en esta condición. Base Ethernet (una cavidad y cuatro cavidades)

### Una cavidad (QLn-EC)

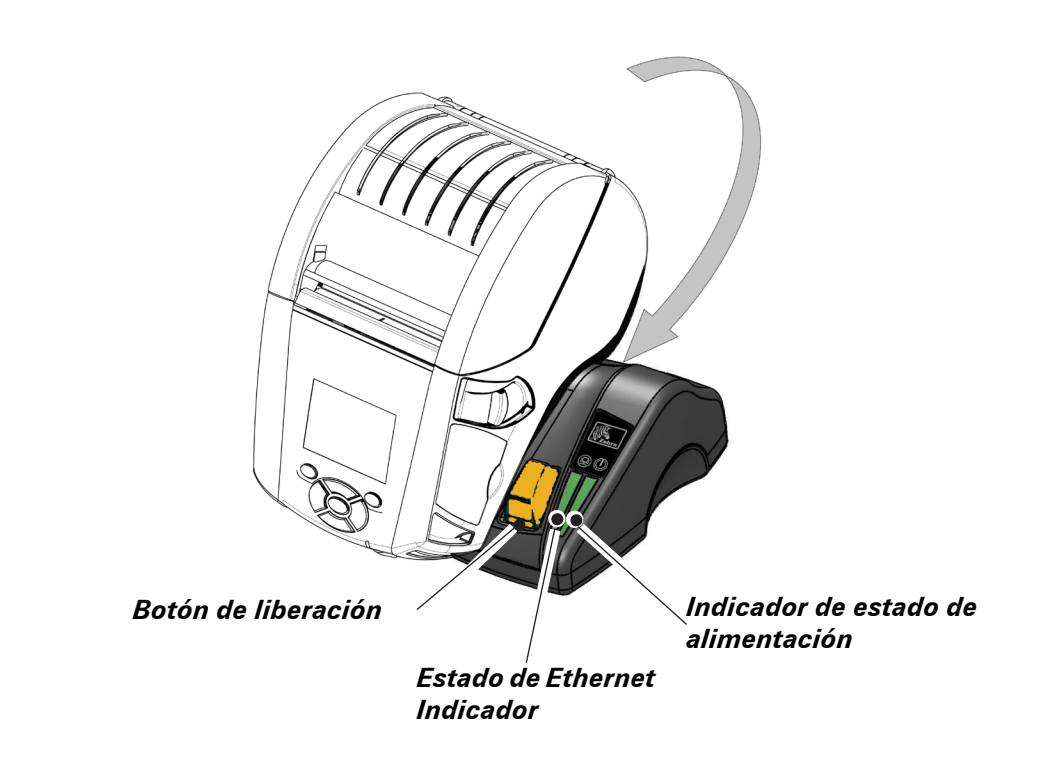

| Función LED  | Estado de LED      | Significado           |
|--------------|--------------------|-----------------------|
| Alimentación | Verde continuo     | Encendida             |
| Ethernet     | Verde intermitente | Actividad de Ethernet |

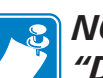

NOTA - Antes de conectar la impresora a la base, retire la etiqueta "Docking Cradle Access" (Acceso a la base de acoplamiento).

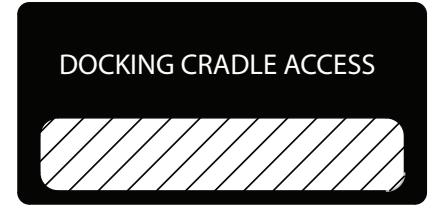

#### Cuatro cavidades (QLn-EC4)

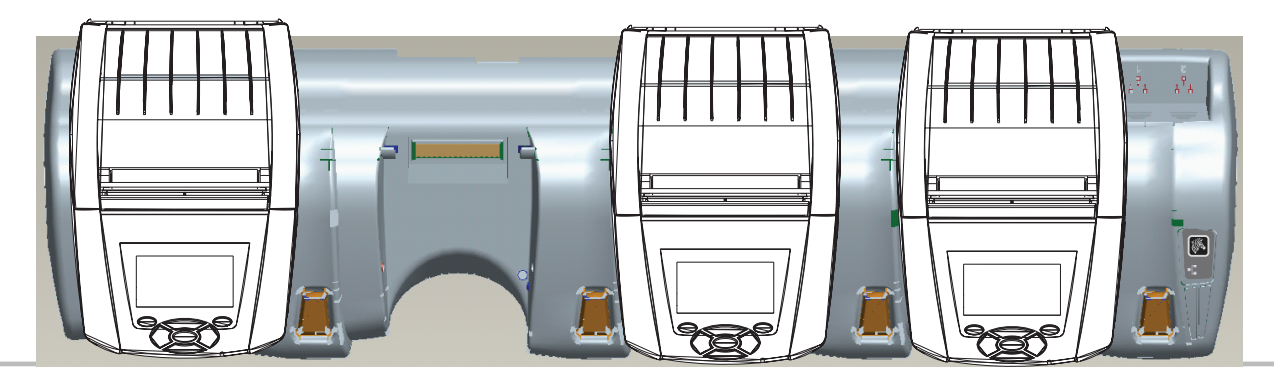

 $\int_{\mathcal{P}}$ P ٦۵. CIO nóvil 0 erie QLn

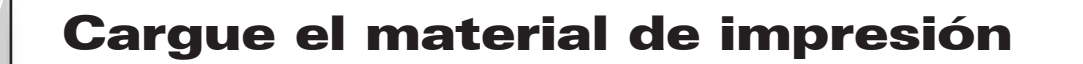

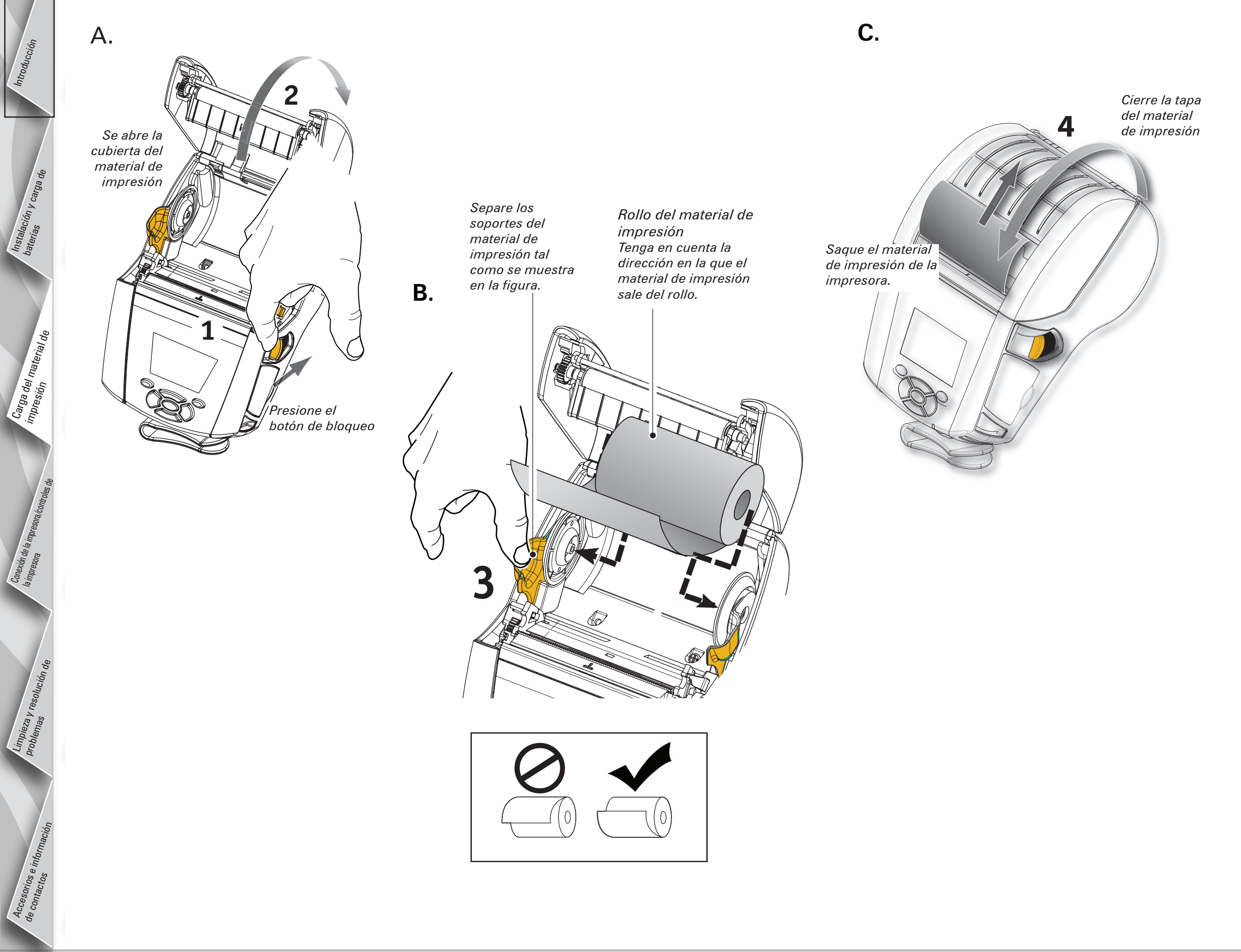

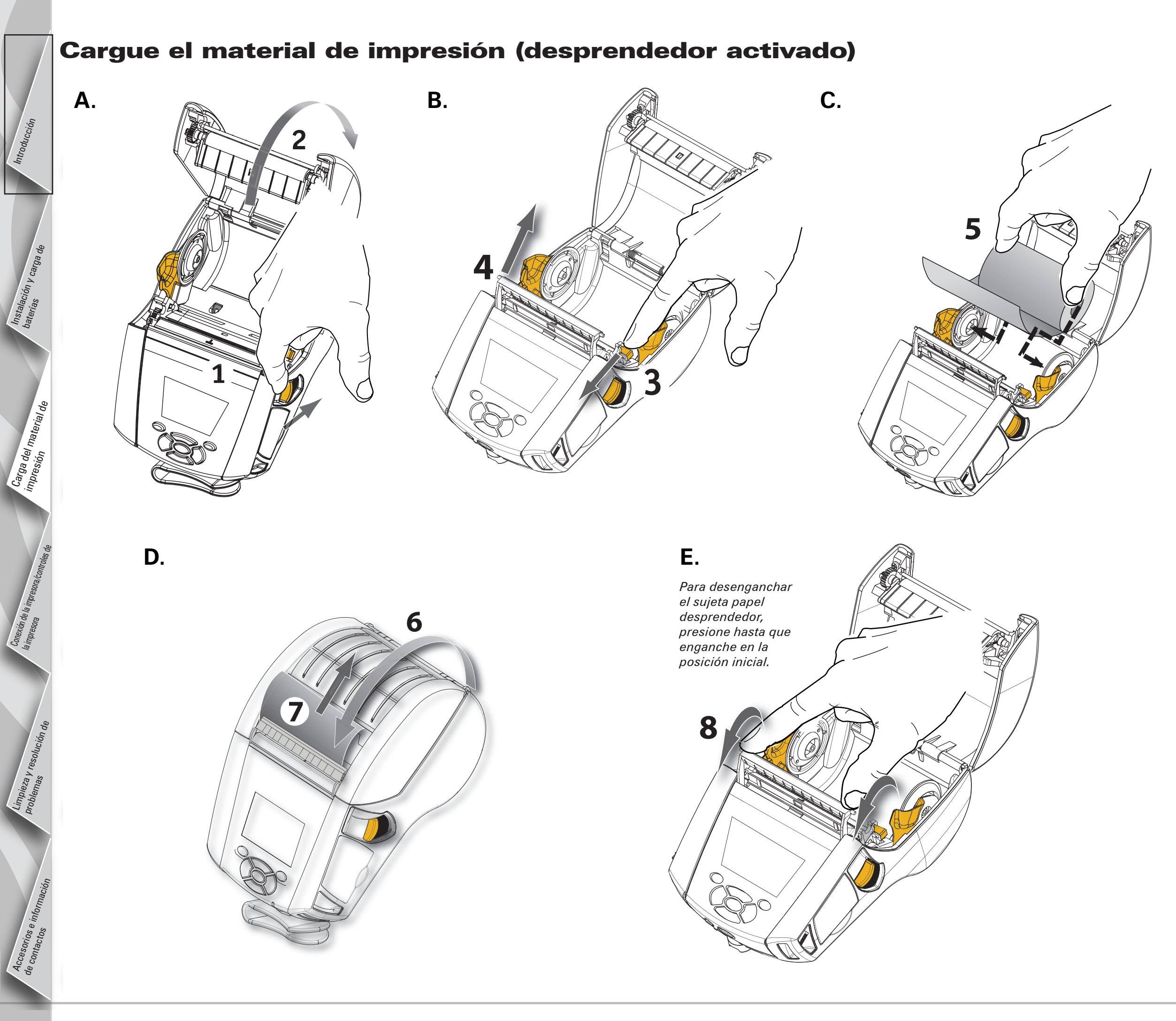

# T IVOI 0 P

## Conexión de la impresora

#### Conecte el cable a la impresora

La impresora se puede conectar a un terminal o a una PC mediante los protocolos RS232C o USB. Los controladores USB vienen incluidos en el controlador Zebra Designer Driver que está disponible en el CD de producto Serie QLn o puede descargarse del sitio Web Zebra de en <u>www.zebra.com/software</u>.

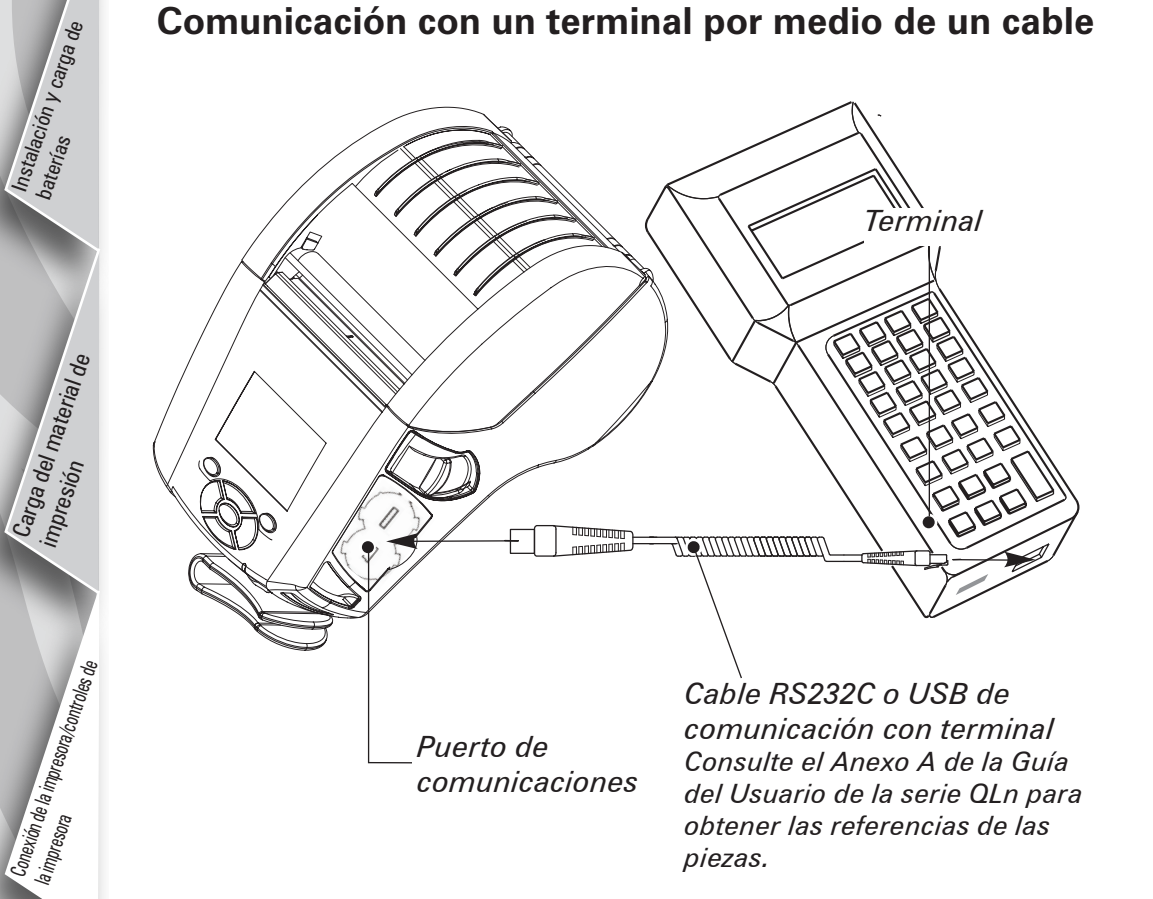

Comunicación con una PC por medio de un cable

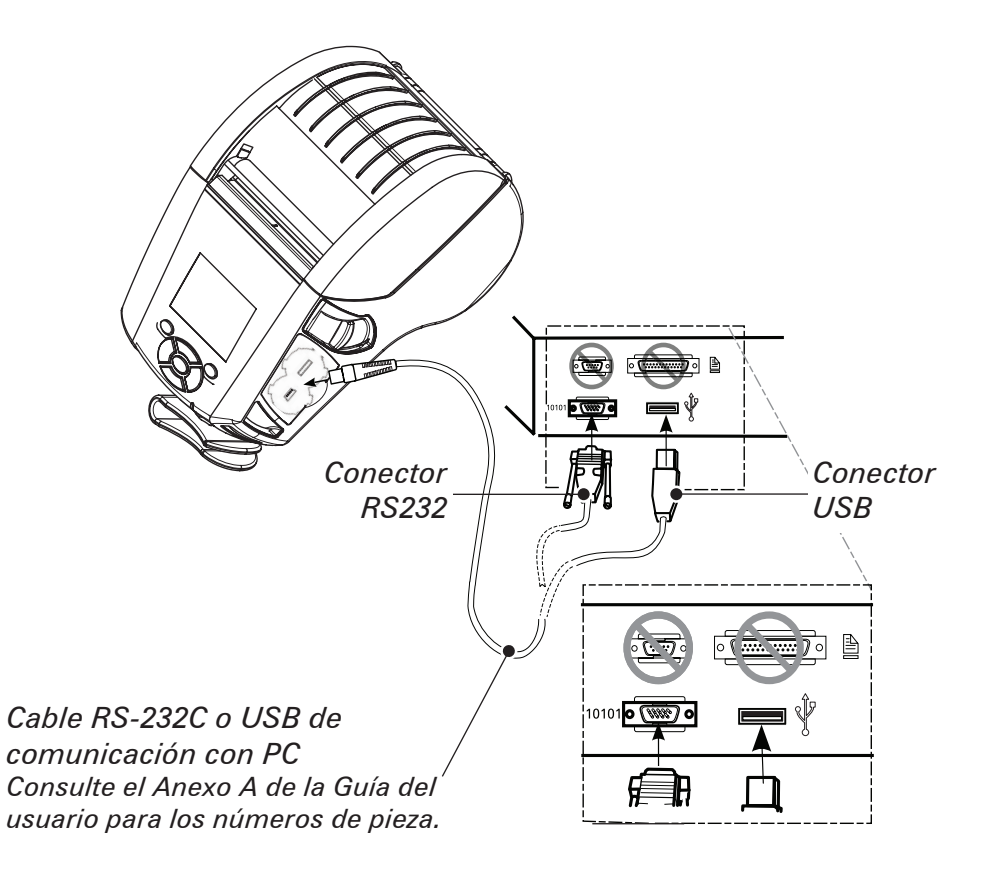

Para proporcionar protección contra tirones a los cables de comunicaciones, gire a la derecha la tapa de bloqueo para sujetarla. En esta orientación, se puede usar solamente un cable a la vez.

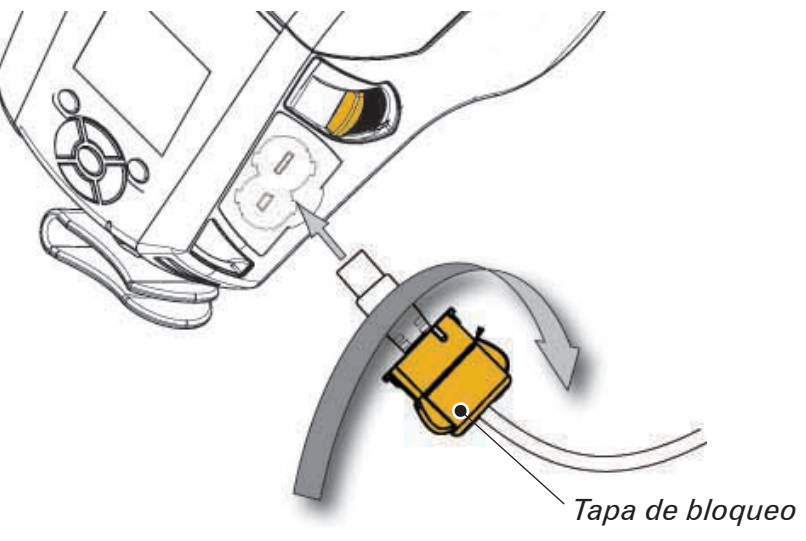

## Controles de la impresora

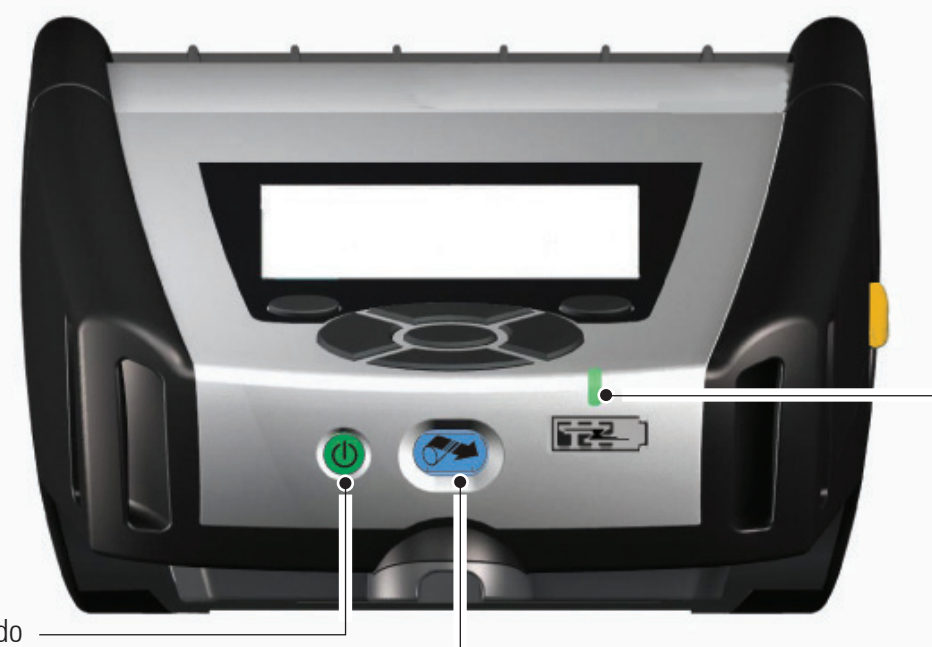

Indicador LED de carga

Amarillo continuo: Cargando Verde continuo: Carga completa Desactivada: No hay alimentación eléctrica de CC aplicada Desactivada: Hay alimentación eléctrica de CC aplicada: Avería de carga

Botón de encendido Presione este botón para encender la unidad. El equipo tardará 10 segundos en encender. Presiónelo de nuevo para apagarla.

Botón de alimentación Oprimir para avanzar una etiqueta en blanco o una longitud predeterminada de material de impresión para registros.

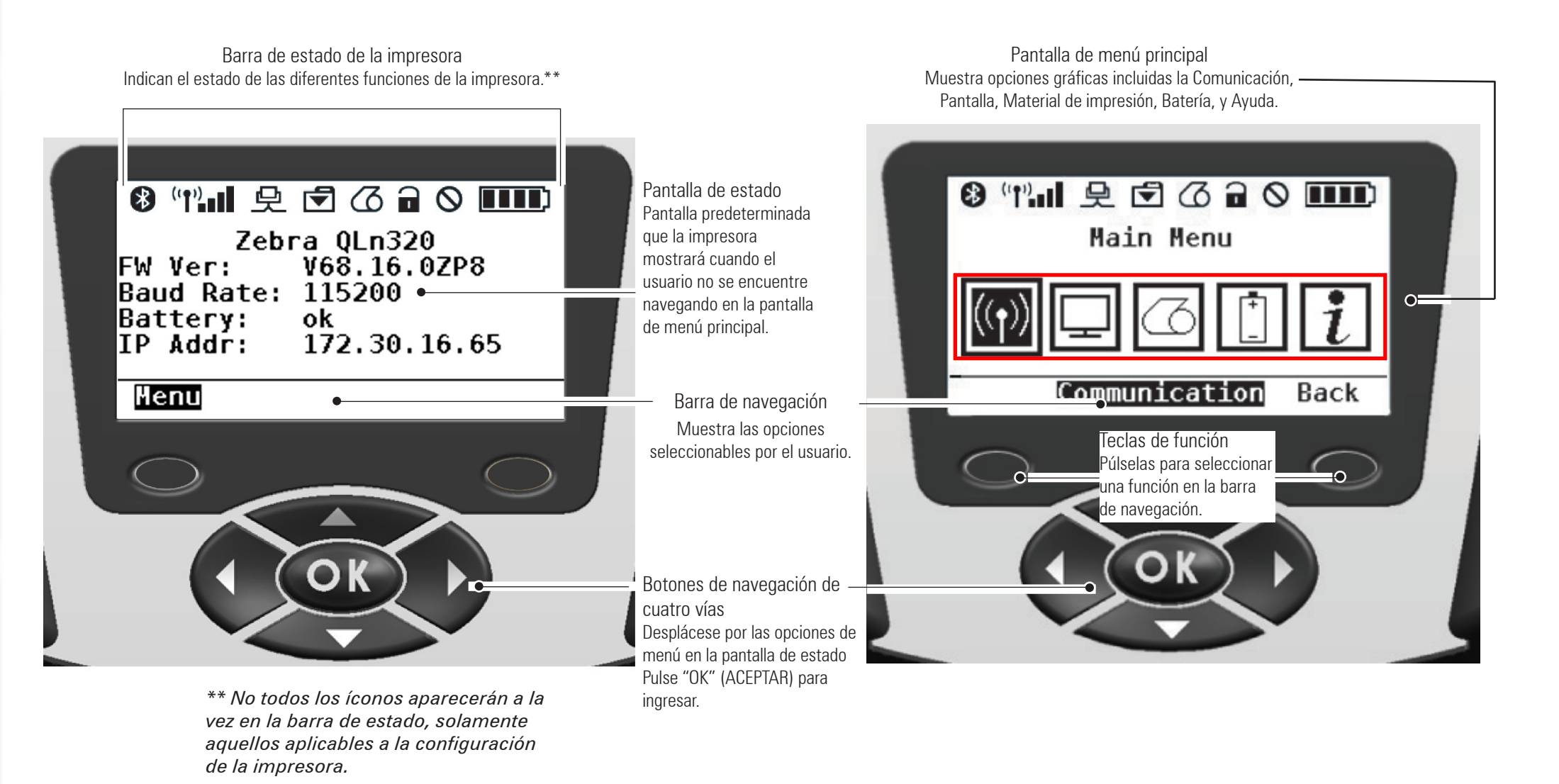

## Limpieza de las impresoras

Advertencia • Para evitar posibles daños personales o materiales en la impresora, nunca introduzca objetos filosos o puntiagudos en el mecanismo de la impresora.

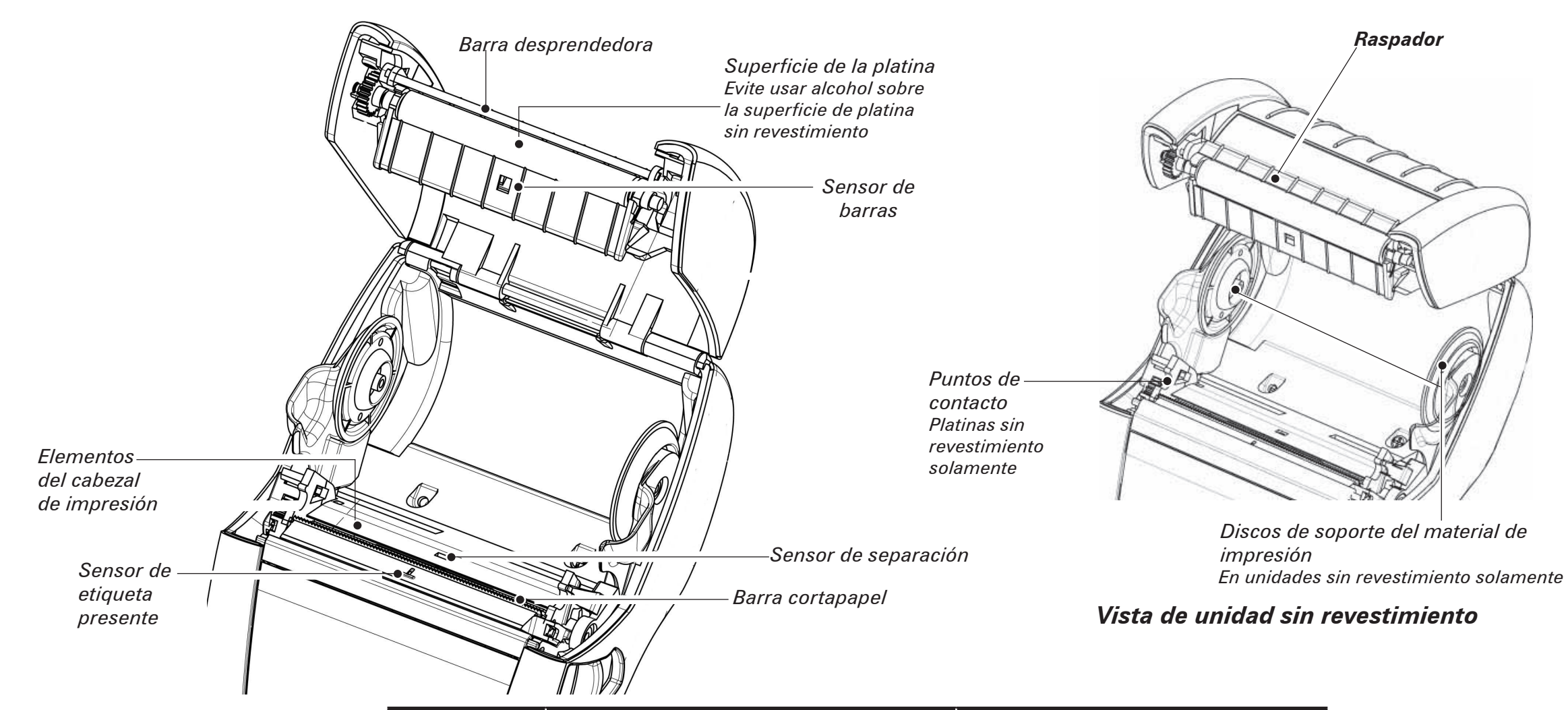

| Área                                                      | Método de limpieza                                                                                                    | Frecuencia                                                                                                    |  |
|-----------------------------------------------------------|----------------------------------------------------------------------------------------------------|----------------------------------------------------------------------------------------------------|--|
| Cabezal de impresión                                      | Utilice la pluma de limpieza suministrada para limpiar los<br>elementos de impresión de lado a lado (los elementos de<br>impresión se encuentran en la línea gris delgada del cabezal de<br>impresión).                                | Cada cinco rollos de material de impresión (o más                                                                                    |  |
| Superficie de la platina                                  | Gire el cilindro de tinta y límpielo completamente con la pluma de limpieza.                                                                                                    | frecuentemente, si es necesario). Los materiales de<br>impresión sin revestimiento (Linerless) requieren limpiezas<br>más frecuentes |  |
| Superficie de la platina<br>sin revestimiento             | Unidades con platinas sin revestimiento: gire la platina y limpie<br>solamente los puntos de contacto. <i>Evite usar alcohol en la</i><br><i>superficie de la platina sin revestimiento</i>                                            |                                                                                                    |  |
| Barra desprendedora                                       | Limpie muy bien con la pluma de limpieza.                                                                                                    | Cuando sea necesario                                                                                                    |  |
| Raspador (solamente<br>en unidades sin<br>revestimiento)  | Limpie muy bien con la pluma de limpieza.                                                                                                    | Cada cinco rollos de material de impresión<br>(o con una frecuencia mayor, si es necesario).                                         |  |
| Barra cortapapel                                          | Limpie muy bien con la pluma de limpieza.                                                                                                    |                                                                                                    |  |
| Exterior                                                  | Limpie con un paño humedecido con agua                                                                                                    |                                                                                                    |  |
| Interior                                                  | Cepille o limpie con aire. Asegúrese de que las ventanas del<br>sensor de barras y del sensor de presencia de etiquetas no tengan<br>polvo.                                                                                            | Cuando sea necesario                                                                                                    |  |
| Interior de unidades<br>con platinas sin<br>revestimiento | Limpie las superficies interiores de los soportes del material de<br>impresión y los discos de soporte del material de impresión con<br>la pluma de limpieza o con un hisopo de algodón humedecido con<br>alcohol isopropílico al 70%. | Cada cinco rollos de material de impresión<br>(o con una frecuencia mayor, si es necesario).                                         |  |

Carga impres

## **Resolución de problemas**

## Panel de control de la pantalla LCD

La parte superior de la pantalla muestra varios íconos que representan el estado de las diferentes funciones de la impresora. Verifique el estado del indicador y consulte la tabla de resolución de averías referida a continuación.

| Ícono         | Estado                                    | Significado                                                                                |
|---------------|-------------------------------------------|--------------------------------------------------------------------------------------------|
|               | Activada                                  | Enlace Bluetooth establecido                                                               |
| *             | No está presente                          | Enlace Bluetooth inactivo                                                                  |
|               | Luz intermitente                          | Conexión y transmisión de etiquetas                                                        |
|               | Antena intermitente                       | Buscando AP                                                                                |
|               | Antena intermitente 1 paréntesis continuo | Asociado/intentando autenticación de WLAN                                                  |
| ( <b>(ٻ</b> ) | Antena y 2 paréntesis continuos           | Asociado y autenticado                                                                     |
|               | Antena y 2 paréntesis intermitentes       | Recibiendo datos                                                                           |
|               | No está presente                          | No hay radio presente                                                                      |
|               | 4 barras                                  | >80% de carga                                                                              |
|               | 3 barras                                  | 60% a 80% de carga                                                                         |
|               | 2 barras                                  | 40% a 60% de carga                                                                         |
|               | 1 barra                                   | 20% a 40% de carga                                                                         |
|               | 0 barras                                  | Batería baja                                                                               |
|               | 4 barras intermitentes con rayo           | Cargando a $>$ 80% de la capacidad                                                         |
|               | 3 barras intermitentes con rayo           | Cargando a 60 a 80% de la capacidad                                                        |
|               | 2 barras intermitentes con rayo           | Cargando a 40 a 60% de la capacidad                                                        |
|               | 1 barra intermitente con rayo             | Cargando a 20 a 40% de la capacidad                                                        |
|               | 0 barras con rayo                         | Cargando a <20% de la capacidad                                                            |
|               | Luz intermitente                          | Tapa abierta del material de impresión                                                     |
|               | Luz intermitente                          | Recuperando datos de la impresora                                                          |
| 旦             | Continuo                                  | Conectado y no recibe datos de etiquetas                                                   |
|               | No está presente                          | No hay conexión Ethernet                                                                   |
| <b>F</b>      | Luz intermitente                          | Procesamiento de datos en curso                                                            |
|               | Iluminado                                 | No se está procesando datos                                                                |
|               | Luz intermitente                          | Material de impresión agotado                                                              |
|               | Iluminado                                 | Material de impresión presente                                                             |
|               | Luz intermitente                          | Existe error (excepto "Se agotó material de impresión" y<br>"Pestillo de cabezal abierto") |
|               | No está presente                          | No existe error                                                                            |
|               | 4 barras                                  | Potencia de señal 802.11 > 75%                                                             |
|               | 3 barras                                  | Potencia de señal 802.11 = 75%</td                                                         |
|               | 2 barras                                  | Potencia de señal 802.11 = 50% pero 25%                                                    |
|               | 1 barra                                   | Potencia de señal 802.11 = 25%</td                                                         |
|               | 0 barras                                  | No hay potencia de señal                                                                   |

## **Accesorios**

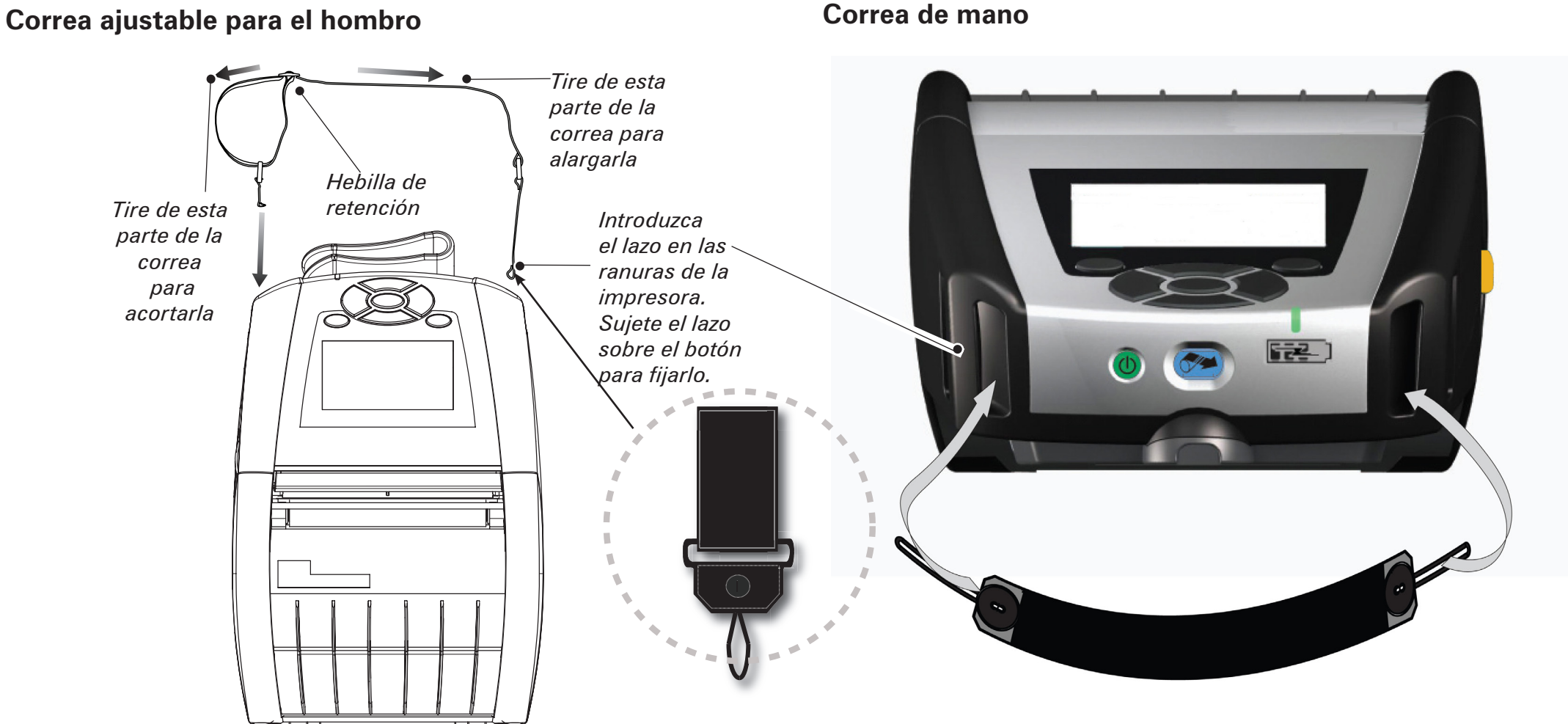

#### Broche del cinturón (estándar en la mayoría de las impresoras)

La forma de utilizarlo es la siguiente: enganche el broche en el cinturón y asegúrese de que quede firmemente sujetado al cinturón. El broche para el cinturón girará en todas las direcciones para que usted pueda moverse con libertad mientras transporta la impresora.

## Estuche blando

Ambos modelos, QLn220 y 320, disponen de opciones de estuche blando que además le permiten enganchar la impresora en su cinturón.

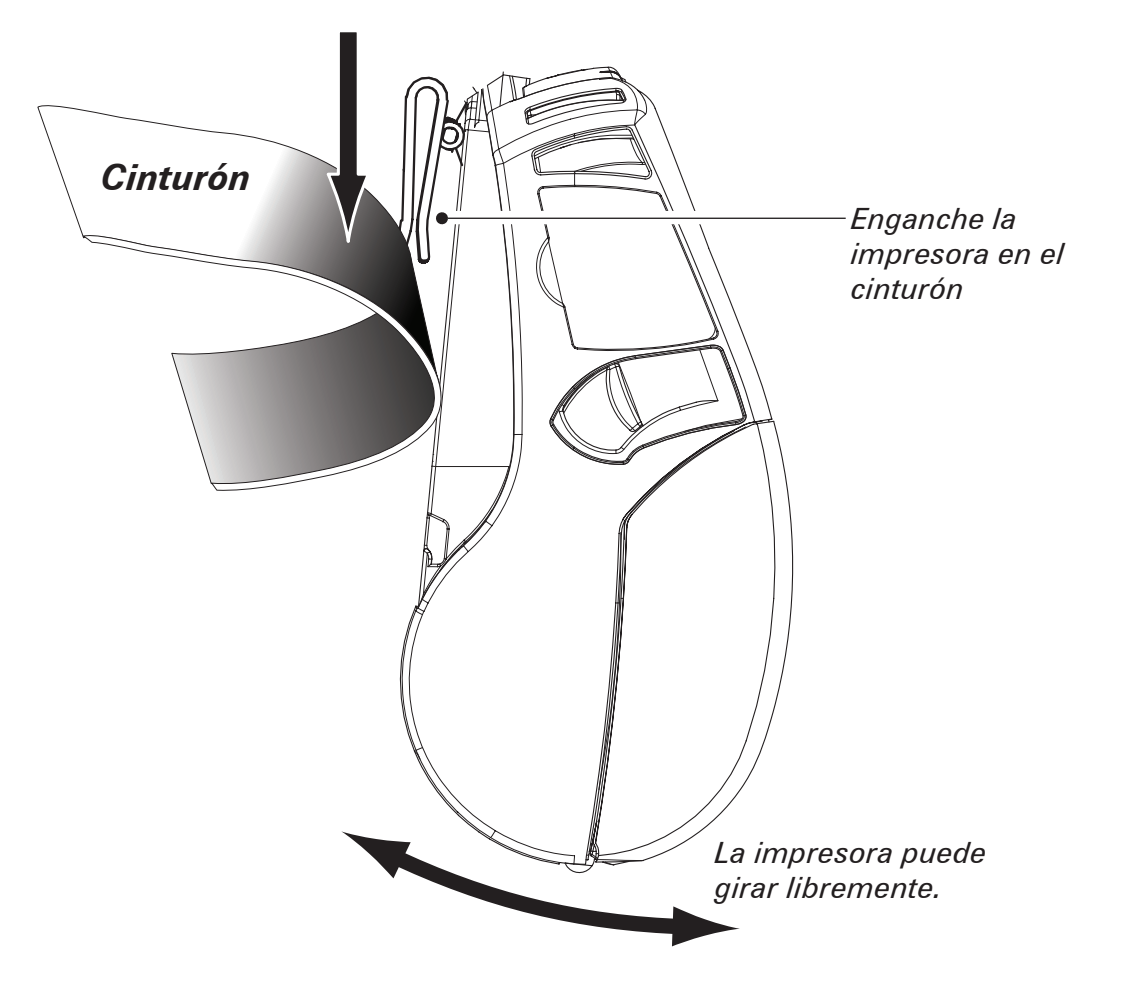

t del material.

Accesorio de contact

t del material

Carga impresi

Ac, de

## Asistencia técnica

## Para recibir asistencia técnica y las últimas versiones de la documentación para el cliente, comuníquese con Zebra Technologies en: <u>www.zebra.com</u>

Consulte el Anexo D de la Guía del Usuario de Serie QLn para obtener información de contacto más detallada.

EN TODA AMÉRICA, PÓNGASE EN CONTACTO CON:

#### Zebra Technologies Corporation

475 Half Day Road, Suite 500 Lincolnshire, IL 60069 Teléfono: +1.847.634.6700 o +1.866.230.9494 Fax: +1.847.913.8766

EN EUROPA, ÁFRICA, MEDIO ORIENTE E INDIA, COMUNÍQUESE CON:

#### Zebra Technologies Europe Limited

Dukes Meadow, Millboard Road Bourne End Buckinghamshire, SL8 5XF, Reino Unido Teléfono: +44.1628.556000 Fax: +44.1628.556001

EN LA REGIÓN DEL PACÍFICO ASIÁTICO, PÓNGASE EN CONTACTO CON:

#### Zebra Technologies Asia Pacific Pte. Ltd.

120 Robinson Road #06-01 Parakou Building Singapore 068913 Teléfono: +65-6858 0722 Fax: +65-6885 0838 Visite **www.zebra.com/contact** para obtener todos los detalles de información de contacto.

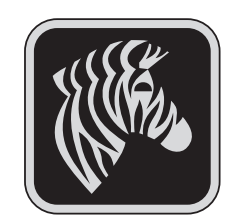

#### Zebra Technologies Corporation

475 Half Day Road, Suite 500 Lincolnshire, IL 60069 Teléfono: +1.847.634.6700 o +1.800.423.0422 Fax: +1.847.913.8766